## **Pathways Guide for Requesting Funds**

## To apply for your scholarship funds:

- 1) Set up your student account:
  - A) Go to: https://portal.scholarshippartners.ca
  - B) Select the "Forgot Password?"
  - C) Enter your email address and select submit.
  - D) Monitor your inbox and junk mail folder for an email from <u>awards@univcan.ca</u> with a temporary password and instruction on how to reset your password.
  - E) Once your password has been reset, complete your profile to access your application.

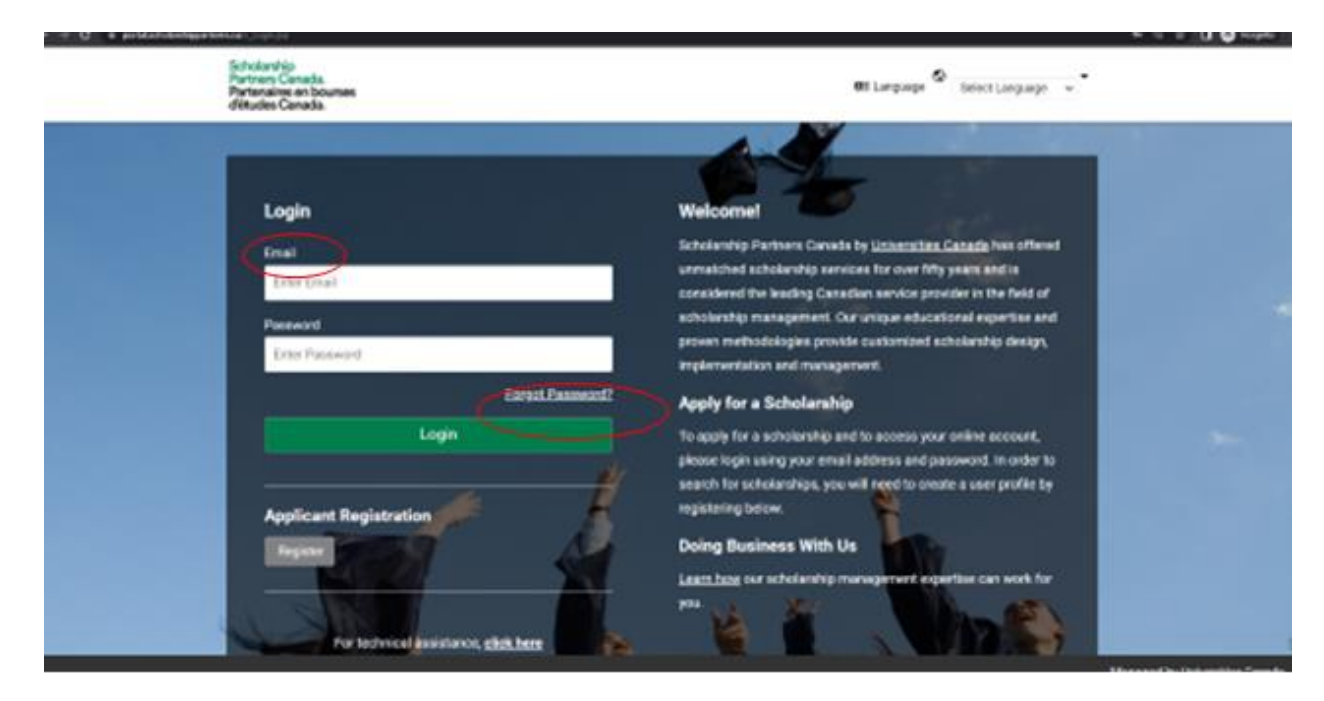

2) After logging into the portal, you should navigate to the **"My Profile"** section in the drop-down menu and proceed to create your profile.

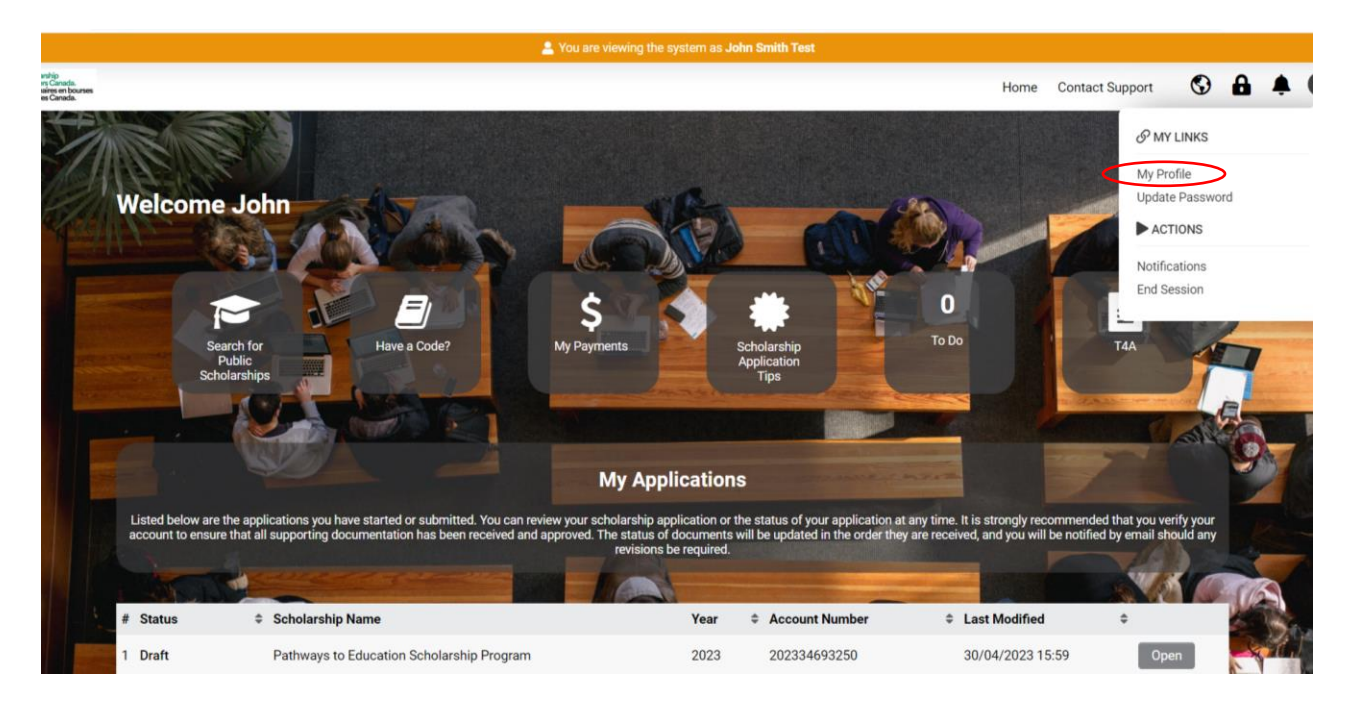

3) Upon logging into your account, you should locate the **"Open"** button at the bottom of the page and click on it.

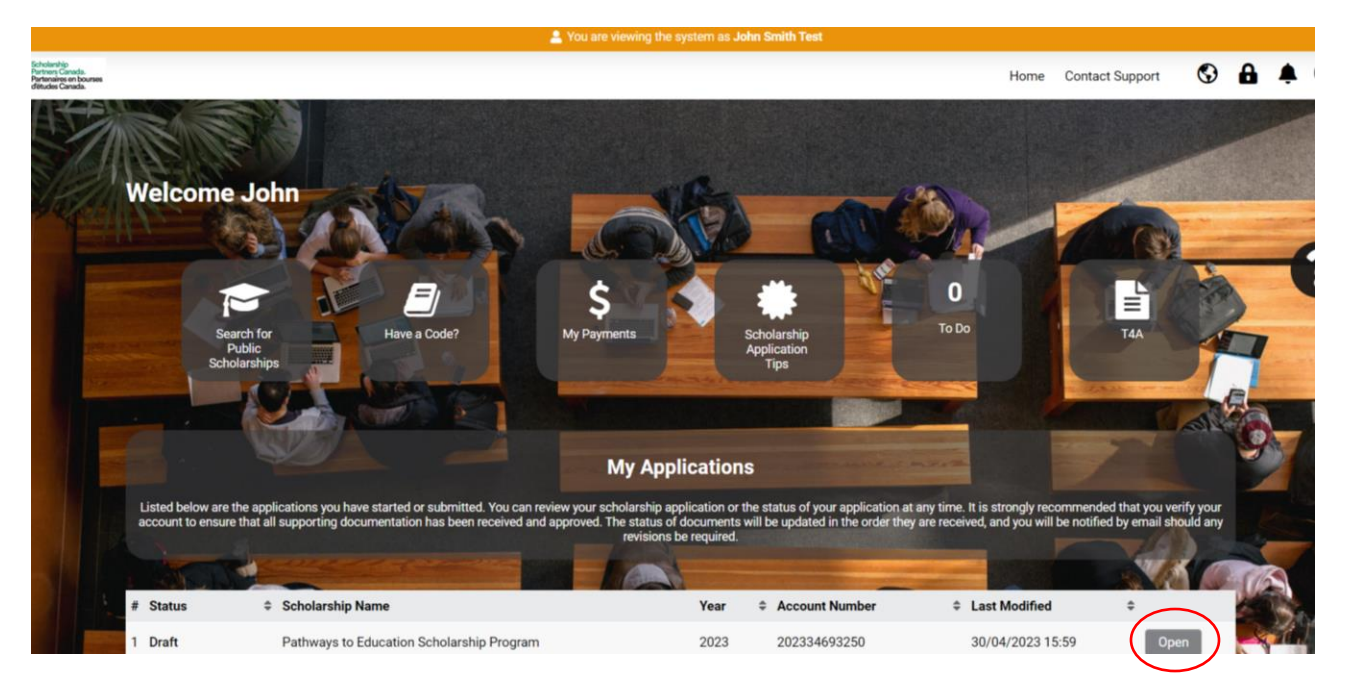

4) You can find the Pathways Scholarship disbursement guide for review under the **"Program"** tab, which is the first tab displayed.

|                                                                                             |                                                                                                    |                                                                                                    |                                                                                                    |                                                                                                    |                                                                                                    |                                                               |                       |                 | 1 of |
|---------------------------------------------------------------------------------------------|----------------------------------------------------------------------------------------------------|----------------------------------------------------------------------------------------------------|----------------------------------------------------------------------------------------------------|----------------------------------------------------------------------------------------------------|----------------------------------------------------------------------------------------------------|---------------------------------------------------------------|-----------------------|-----------------|------|
| John Sm                                                                                     | nith Test - 20233469                                                                                                    | 3250                                                                                                    |                                                                                                    |                                                                                                    |                                                                                                    |                                                               |                       |                 |      |
| PROGRAM                                                                                     | APPLICANT INFORMATION                                                                                                    | ACADEMIC                                                                                                    | FUNDS REQUEST                                                                                                    | ACCESS TO FILE                                                                                                    | SUPPORTING DOCUMENTATION                                                                                                    | CONSENT                                                       |                       |                 |      |
| Pathways f                                                                                  | to Education Scholarship Proc                                                                                                    | gram                                                                                                    |                                                                                                    |                                                                                                    |                                                                                                    |                                                               |                       |                 |      |
| Pothwaye tr                                                                                 | D Education scholarships are de                                                                                                    | signed to suppo                                                                                                    | rt students as they tra                                                                                                    | nsition to post-secon                                                                                                    | idary study or employment.                                                                                                    |                                                               |                       |                 |      |
| rauwaysii                                                                                   |                                                                                                    |                                                                                                    |                                                                                                    |                                                                                                    |                                                                                                    |                                                               |                       |                 |      |
| The m     Stude     Stude                                                                   | naximum amount of scholarship<br>ents with a balance after their firs<br>ents enrolled in a one year progra                                                                                                    | o payments requi<br>st full year may u<br>am may use thei                                                                 | ested for one year of a<br>use their remaining sc<br>r full scholarship balar                                                      | a multi-year program i<br>holarship funds for co<br>nce in year one of pos                                                   | is \$1800. The amount requested canno<br>ontinued study post-secondary.<br>st-secondary.                                            | ot exceed the remaining sch                                   | olarship              | balance.        |      |
| The n     The n     Stude     Stude A student m Students m                                  | naximum amount of scholarship<br>ints with a balance after their fir<br>ints enrolled in a one year progra<br>nust have been active in the Patt<br>ay access their scholarship anyt                                             | o payments requist full year may u<br>st full year may u<br>am may use thei<br>hways program f<br>time until Decem        | ested for one year of a<br>use their remaining sci<br>r full scholarship balar<br>for a minimum of two<br>nber 31st of the year th | a multi-year program i<br>holarship funds for co<br>nce in year one of pos<br>full academic years.<br>nat they turn 23 years | is \$1800. The amount requested canno<br>ontinued study post-secondary.<br>st-secondary.<br>s of age. All unused scholarship balanc | ot exceed the remaining sch<br>es will be forfeited following | olarship<br>g this da | balance.<br>te. |      |
| The n     Stude     Stude     A student m     Students m                                    | naximum amount of scholarship<br>nts with a balance after their fir<br>nts enrolled in a one year progra<br>nust have been active in the Pat<br>ay access their scholarship any<br>intes                                        | o payments requi<br>ist full year may u<br>am may use thei<br>hways program f<br>time until Decem                         | ested for one year of a<br>use their remaining sci<br>r full scholarship balar<br>for a minimum of two<br>nber 31st of the year th | a multi-year program i<br>holarship funds for co<br>nce in year one of pos<br>full academic years.<br>nat they turn 23 years | is \$1800. The amount requested canno<br>ontinued study post-secondary.<br>st-secondary.<br>s of age. All unused scholarship balanc | ot exceed the remaining sch<br>es will be forfeited following | olarship<br>g this da | balance.<br>te. |      |
| The n     Stude     Student m     Students m     Students m     Eull Guideft     Pathways_D | naximum amount of scholarshig<br>ints with a balance after their fir:<br>ints enrolled in a one year progra<br>uust have been active in the Pat<br>ay access their scholarship anyt<br>intes<br>isbursement.Guide_for_Students_ | o payments requi<br>st full year may u<br>am may use thei<br>hways program f<br>time until Decem<br><u>March_2021.pdf</u> | ested for one year of a<br>use their remaining sc<br>r full scholarship balar<br>for a minimum of two<br>nber 31st of the year th  | a multi-year program i<br>holarship funds for cc<br>nce in year one of pos<br>full academic years.<br>nat they turn 23 years | is \$1800. The amount requested canno<br>ontinued study post-secondary.<br>st-secondary.                                            | st exceed the remaining sch                                   | olarship<br>g this da | balance.<br>te. |      |
| The n     Stude     Stude     Student m     Students m     Full Cuident     Pathways_D      | naximum amount of scholarship<br>nts with a balance after their fir<br>nts enrolled in a one year progra<br>nust have been active in the Patl<br>ay access their scholarship any<br>intes<br>isbursement Guide for Students.    | o payments requ<br>st full year may u<br>am may use thei<br>hways program f<br>time until Decem<br><u>March_2021.pdf</u>  | ested for one year of a<br>use their remaining sc<br>r full scholarship balar<br>for a minimum of two<br>nber 31st of the year th  | a multi-year program i<br>holarship funds for co<br>nce in year one of pos<br>full academic years.<br>nat they turn 23 years | is \$1800. The amount requested canno<br>ontinued study post-secondary.<br>st-secondary.<br>s of age. All unused scholarship balanc | t exceed the remaining sch                                    | olarship<br>g this da | balance.<br>te. |      |

5) The second tab is labeled as **"APPLICANT INFORMATION"**, which is where you have entered your profile information.

|                                                                               | 👗 You are viewing the system as John Smith Test                                       |            |
|-------------------------------------------------------------------------------|---------------------------------------------------------------------------------------|------------|
| Scholarship<br>Partners Canada.<br>Partenaires en bourses<br>d'études Canada. | Home Contact Suppo                                                                    | rt 🕄 🔒 🌲   |
|                                                                               |                                                                                       | 1 of 3 < 📏 |
| John Smith Test                                                               | t - 202334693250                                                                      | >          |
| PROGRAM APPLICANT                                                             | NT INFORMATION ACADEMIC FUNDS REQUEST ACCESS TO FILE SUPPORTING DOCUMENTATION CONSENT |            |
| <ul> <li>Applicant Inform</li> </ul>                                          | mation                                                                                |            |
| First Name:                                                                   | e: John                                                                               |            |
| Last Name:                                                                    | e: Smith Test                                                                         |            |
| Permanent Address:                                                            | is:                                                                                   |            |
| Permanent Address 2:                                                          | 2:                                                                                    |            |
| City:                                                                         | y: Ottawa                                                                             |            |
| Province / State:                                                             | e: Ontario                                                                            |            |
| Postal Code / Zip Code:                                                       | le:                                                                                   |            |
| Country:                                                                      | y: Canada                                                                             |            |
| Telephone:                                                                    | e:                                                                                    |            |
| K BACK                                                                        | ili: johnsmith-test@gmail.com                                                         | NEXT >     |
|                                                                               | Save Draft 🖉 Submit 🕼 Withdraw 🛛 🔿 Submit                                             |            |

6) You must enter the name of the school that you are currently attending or planning to attend in the **"ACADEMIC"** tab.

|                                                                               |                               |                                                 | 🚨 You are viewing the sy            | rstern as <b>John Smith Test</b>      |                            |                 |            |        |      |    |
|-------------------------------------------------------------------------------|-------------------------------|-------------------------------------------------|-------------------------------------|---------------------------------------|----------------------------|-----------------|------------|--------|------|----|
| Scholarship<br>Partners Canada.<br>Partenaires en bourses<br>d'études Canada. |                               |                                                 |                                     |                                       | Home                       | Contact Support | $\bigcirc$ | 8      |      | J  |
|                                                                               |                               |                                                 |                                     |                                       |                            |                 |            | 1 of 3 | <    | >  |
| John S                                                                        | mith Test - 20233             | 4693250                                         |                                     |                                       |                            |                 |            |        | >    | (i |
| PROGRAM                                                                       | APPLICANT INFORMAT            | ION ACADEMIC FUNDS REQUE                        | ST ACCESS TO FILE SUPP              | ORTING DOCUMENTATION CONS             | SENT                       |                 |            |        |      |    |
| ✓ Post-                                                                       | Secondary Data                |                                                 |                                     |                                       |                            |                 |            |        |      |    |
| Enter the na                                                                  | ame(s) of educational institu | ution you plan to attend during the upco        | oming academic year:                |                                       |                            |                 |            |        |      |    |
| lf you have                                                                   | already created institutions  | on your profile, you may add them to            | your application by clicking on 'Ad | d from Profile' below. To add new ins | titutions, click on 'New'. |                 |            |        |      |    |
| Once the re                                                                   | ecord has been added please   | e close the window and click the ' <b>Refre</b> | sh' button.                         |                                       |                            |                 |            |        |      |    |
| Status                                                                        | Institution Name              | Start Date of Studies                           | Length of Program                   | Proposed Field of Study               | Degree or                  | Diploma Sought  |            |        |      |    |
| Add fro                                                                       | om Profile New Re             | fresh                                           |                                     |                                       |                            |                 |            |        |      |    |
| < BACK                                                                        |                               |                                                 |                                     |                                       |                            |                 |            |        | NEXT | >  |
|                                                                               |                               |                                                 | Save Draft 🔹 🔊 Submit               | 🕒 Withdraw 🛛 🔿 Submit                 |                            |                 |            |        |      |    |
|                                                                               |                               |                                                 |                                     |                                       |                            |                 |            |        |      |    |

7) Under the **"ACADEMIC"** tab, input the name of your school, program start date, program length, field of study, and degree or diploma type. You will need to close the window, and refresh by clicking **"Save Draft".** 

|                                                                                                    | 💄 You are viewi  |                | as John Smith    | Test             |                  |              |                  |     |      |            |
|----------------------------------------------------------------------------------------------------|------------------|----------------|------------------|------------------|------------------|--------------|------------------|-----|------|------------|
| Scholming<br>Person Canada.<br>© https://portal.scholarshippartners.ca/ex/ex_Transactionpage.jsp?token=SwsKUh8/bV7FZSv%3D%3D&objecttyp – □ × |                  |                |                  |                  |                  | Home         | Contact Support  | t 🔇 | 8    | <b>A O</b> |
| portal.scholarshippartners.ca/ex/ex_Transactionpage.jsp?token=GwsKUh8fbVFZSw%3D%3D&objecttype=40                                             |                  |                |                  |                  |                  |              |                  |     | 1.42 |            |
| * Institution Name                                                                                                    |                  |                |                  |                  |                  |              |                  |     | 1013 |            |
| Select One                                                                                                    |                  |                |                  |                  |                  |              |                  |     |      | > (i)      |
| Institution Not Found                                                                                                    | CESS TO FILE     | SUPPORTI       | NG DOCUMEN       | TATION CO        | NSENT            |              |                  |     |      |            |
| * Start Date of Studies                                                                                                    |                  |                |                  |                  |                  |              |                  |     |      |            |
| dd/mm/yyy)                                                                                                    |                  |                |                  |                  |                  |              |                  |     |      |            |
| * Length of Program (years)                                                                                                    | emic year:       |                |                  |                  |                  |              |                  |     |      |            |
| * Field of Study                                                                                                    | ation by clickin | g on 'Add froi | m Profile' belov | v. To add new ir | nstitutions, cli | ck on 'New'. |                  |     |      |            |
|                                                                                                    | ngth of Program  | n              | Proposed         | Field of Study   |                  | Degree of    | r Diploma Sought |     |      |            |
| * Degree or Diploma Sought                                                                                                    |                  |                |                  |                  |                  |              |                  |     |      |            |
| Select One v                                                                                                    |                  |                |                  |                  |                  |              |                  |     |      |            |
| Submit Close Create                                                                                                    |                  |                |                  |                  |                  |              |                  |     |      | NEXT >     |
|                                                                                                    | Draft 🔹 🔿 Su     | ubmit 🛛 🚱      | Withdraw         | D Submit         |                  |              |                  |     |      |            |
|                                                                                                    |                  |                |                  |                  |                  |              |                  |     |      |            |
|                                                                                                    |                  |                |                  |                  |                  |              |                  |     |      |            |
|                                                                                                    |                  |                |                  |                  |                  |              |                  |     |      |            |
|                                                                                                    |                  |                |                  |                  |                  |              |                  |     |      |            |
| ٤                                                                                                    | •                |                |                  |                  |                  |              |                  |     |      |            |

8) By accessing the **"FUNDS REQUEST**" tab, you can view the funds available to you. Note that the maximum amount you can request for one year of a multi-year program is \$1800. To make a request, click on the **"NEW"** button, enter the required amount, close the window, and refresh by clicking **"Save Draft"**.

|                                                                                |                                     |                   |                        | 🚨 You are view              | ring the system as John Smith Test   |                             |      |                 |   |        |     |
|--------------------------------------------------------------------------------|-------------------------------------|-------------------|------------------------|-----------------------------|--------------------------------------|-----------------------------|------|-----------------|---|--------|-----|
| Scholenship<br>Pertinens Canada.<br>Partenaires en bourses<br>d'études Canada. |                                     |                   |                        |                             |                                      |                             | Home | Contact Support | • | 8      | ۰   |
|                                                                                |                                     |                   |                        |                             |                                      |                             |      |                 |   | 1 of 3 | <   |
| John Sr                                                                        | nith Test - 20233469                | 3250              |                        |                             |                                      |                             |      |                 |   |        | 2   |
| PROGRAM                                                                        | APPLICANT INFORMATION               | ACADEMIC          | FUNDS REQUEST          | ACCESS TO FILE              | SUPPORTING DOCUMENTATION             | CONSENT                     |      |                 |   |        |     |
| ✓ Funds                                                                        | Request                             |                   |                        |                             |                                      |                             |      |                 |   |        |     |
| The maximu                                                                     | um amount a student can reques      | t for one year of | a multi-year program i | s <b>\$1800</b> . The amoun | t requested cannot exceed the remain | aining scholarship balance. |      |                 |   |        |     |
| Your scholar                                                                   | rship balance for this year is curr | ently 0.00. Pleas | e confirm the amount   | you are requesting b        | y clicking New.                      |                             |      |                 |   |        |     |
| Once you ha                                                                    | we entered the amount, please cl    | ose the window    | and refresh by clickin | g Save Draft.               |                                      |                             |      |                 |   |        |     |
| Status                                                                         | Requested Am                        | ount              |                        |                             |                                      |                             |      |                 |   |        |     |
| New                                                                            |                                     |                   |                        |                             |                                      |                             |      |                 |   |        |     |
| < BACK                                                                         |                                     |                   |                        |                             |                                      |                             |      |                 |   |        | NEX |
|                                                                                |                                     |                   | 1                      | Save Draft 🛛 🔊 S            | Submit 📘 😋 Withdraw 📘 🖜 Sub          | mit                         |      |                 |   |        |     |
|                                                                                |                                     |                   |                        |                             |                                      |                             |      |                 |   |        |     |
|                                                                                |                                     |                   |                        |                             |                                      |                             |      |                 |   |        |     |

9) If you would like to authorize your parents, guardians, to receive information about your application, they can contact Universities Canada on your behalf by phone or email through the **"ACCESS TO FILE"** tab on your account.

|                                                                              |                                                                                                    |                                                              |                                                                         | 🚨 You are view                                            | ing the system as John Smith Test                                             |                                                       |                                |                                                      |                            |                        |
|------------------------------------------------------------------------------|----------------------------------------------------------------------------------------------------|--------------------------------------------------------------|-------------------------------------------------------------------------|-----------------------------------------------------------|-------------------------------------------------------------------------------|-------------------------------------------------------|--------------------------------|------------------------------------------------------|----------------------------|------------------------|
| Scholanhip<br>Partners Canada.<br>Partenaires en bourses<br>d'études Canada. |                                                                                                    |                                                              |                                                                         |                                                           |                                                                               |                                                       | Home                           | Contact Support                                      | •                          | 8                      |
|                                                                              |                                                                                                    |                                                              |                                                                         |                                                           |                                                                               |                                                       |                                |                                                      |                            | 1 of 3                 |
| John Sn                                                                      | nith Test - 20233469                                                                                           | 3250                                                         |                                                                         |                                                           |                                                                               |                                                       |                                |                                                      |                            |                        |
| PROGRAM                                                                      | APPLICANT INFORMATION                                                                                          | ACADEMIC                                                     | FUNDS REQUEST                                                           | ACCESS TO FILE                                            | SUPPORTING DOCUMENTATION                                                      | CONSENT                                               |                                |                                                      |                            |                        |
| M Author                                                                     | vization for the Distribu                                                                                      | tion of Dor                                                  | concl Informat                                                          | ion                                                       |                                                                               |                                                       |                                |                                                      |                            |                        |
| * Autrior                                                                    | ization for the Distribu                                                                                       | ution of Per                                                 | sonarmonnat                                                             | 1011                                                      |                                                                               |                                                       |                                |                                                      |                            |                        |
| In complian<br>your behalf,                                                  | ice with privacy Law, information a<br>, in person, by phone, or by email, t                                   | bout your applica<br>o receive information                   | tion will not be released<br>tion about your applicat                   | I to anyone who has no<br>ion but <u>only</u> if you have | t been specifically authorized by you,<br>a authorized them on your account.  | he applicant. Third parties                           | (parents, gua                  | ardians, etc.) may conta                             | act Unive                  | rsities Ca             |
| To add an ir<br>verbal pass<br>named belo                                    | ndividual to your file, please click t<br>word for their use when contactin<br>w are aware of the password you | he "Authorization<br>g Universities Can<br>have provided Uni | List" button below and  <br>ada. Information about<br>versities Canada. | provide the names of fa<br>your file will be only be      | amily members or legal guardians to w<br>given to those individuals who appea | hom Universities Canada<br>on your list and can provi | may release y<br>de this passv | vour personal informati<br>vord. It is your responsi | ion. Pleas<br>ibility to e | e also pr<br>ensure th |
| Note: You a                                                                  | ire not required to provide access                                                                             | to your file and m                                           | ay change the informa                                                   | tion at any time.                                         |                                                                               |                                                       |                                |                                                      |                            |                        |
| Authorizat                                                                   | ion List                                                                                                    |                                                              |                                                                         |                                                           |                                                                               |                                                       |                                |                                                      |                            |                        |
| < BACK                                                                       |                                                                                                    |                                                              |                                                                         |                                                           |                                                                               |                                                       |                                |                                                      |                            |                        |
|                                                                              |                                                                                                    |                                                              | 1                                                                       | Save Draft 📗 🔊 S                                          | ubmit 📘 🚱 Withdraw 📘 电 Subr                                                   | hit                                                   |                                |                                                      |                            |                        |
|                                                                              |                                                                                                    |                                                              |                                                                         |                                                           |                                                                               |                                                       |                                |                                                      |                            |                        |

10) To upload your proof of registration, you must access the **"Supporting Documentation**" tab and click on the **"Open"** button.

|                                                                                                    | You are viewing the system as John Smith Test                                                                                                    |                                                                                    |       |
|----------------------------------------------------------------------------------------------------|----------------------------------------------------------------------------------------------------|------------------------------------------------------------------------------------|-------|
| Scholamis<br>Parteng Canada.<br>Parteng an Jourse<br>diduks Canada.                                                                                                    |                                                                                                    | Home Contact Support 🔇 🔒 🖡                                                         |       |
|                                                                                                    |                                                                                                    | 1 of 3 <                                                                           | >     |
| John Smith Test - 202334693250                                                                                                    |                                                                                                    |                                                                                    | > (i) |
| PROGRAM APPLICANT INFORMATION ACADEMIC FUNDS REQU                                                                                                    | EST ACCESS TO FILE SUPPORTING DOCUMENTATION                                                                                                    | CONSENT                                                                            |       |
| As part of this application, the supporting documentation described below is re<br>documents must be received by Universities Canada on or before 2030-03-31.<br>Documents may be uploaded by opening the individual documents below an<br>Scholarship Partners Canada<br>Ref: Pathways to Education Scholarship Program<br>1710-350 Albert Street<br>Ottawa ON KIR 181<br>Fax. (613) 553-9745<br>E-mail: awards@univcan.ca | quired. If any of these documents are not <b>received</b> and <b>accepted</b> , your<br>I clicking on the Upload button. They can also be sent directly to: | ir application will be considered incomplete and will not be evaluated. Supporting |       |
| To upload or send your supporting documents. Please click on "open" below.                                                                                                    |                                                                                                    |                                                                                    |       |
|                                                                                                    |                                                                                                    | 1-1 of 1 <                                                                         | >     |
| <pre>Status  \$ Name</pre>                                                                                                    | Required                                                                                                    | dent Comment(s)                                                                    | XT >  |
| Document Requested Proof of Registration                                                                                                    | Y                                                                                                    | Open                                                                               |       |
| S DAUK                                                                                                    | Save Draft 🔹 Submit 🕒 Withdraw 🔹 Submit                                                                                                    | NEXT >                                                                             |       |

11) Clicking on **"Open"** will take you to the proof of registration page where you can upload a PDF proof of registration. Don't forget to save your draft by clicking on **"Save Draft".** 

| SM Activity                                                                                                    | > |
|----------------------------------------------------------------------------------------------------|---|
| Documentation                                                                                                    | ( |
| Proof of Registration                                                                                                    |   |
| Please provide a proof of registration (tuition invoice, timetable or letter from the Registrar's Office) confirming that you are currently registered as a full-time student. Documentation must include the student's name, student number, school name and/or logo and indicate the dates of enrollment. Documentation originating from the academic institution (i.e. the Registrar) or from a student web account will be accepted, provided that the documentation also includes the URL from which the webpage originated. |   |
| Student Comment(s)                                                                                                    |   |
|                                                                                                    |   |
| Save Draft Document Mailed Document Uploaded                                                                                                    |   |

12) After reviewing and completing the consents on the last tab, you can proceed to click on the **"Submit"** button located at the bottom of the page once you have entered all your information.

| <form></form>                                                                                                    | indication and a constant set of the constant set of the constant  | ê .                                                                                       |
|----------------------------------------------------------------------------------------------------|----------------------------------------------------------------------------------------------------|-------------------------------------------------------------------------------------------|
|                                                                                                    |                                                                                                    | 3 of 5 <                                                                                  |
|                                                                                                    | ohn Smith Test - 202334693250                                                                                                    | 1                                                                                         |
| Percent encloses of the prevent encloses of the administration of their scholarship program. This administration role includes the application process, the wakation and selection process, the protection of prevent information by one prevent information their product of prevent information by one prevent information their product of prevent information by one prevent information by operation of the scholarship program. This administration role includes the application process, the wakation and selection process, the protection of prevent information provided by our prevent information by operation information by operation in the protection of prevent information by operation in the includes the application, concerns or compliants regarding the privacy of your prevent information by operation information by operation in the integration of the includes the integration. The integrate of the integration of the integration of the integration of the integration of the integration of the integration of the integratic control integration of the integration of the integ  |                                                                                                    |                                                                                           |
| PupClant Consent & Declaration  PupClant Consent & Declaration  PupClant Consent & Declaratio  | RUGRAM APPLICANT INFORMATION ACADEMIC FUNDS REQUEST ACCESS TO FILE SUPPORTING DUCUMENTATION CONSENT                                                                                                    |                                                                                           |
| Advances to Education has contracted with Universities Canada for the administration of their scholarship program. This administration role includes the application sporess, the evaluation and adjection process, the process of the process of advances of parts that the contracted of parts and the daministration of their scholarship on behalf of Pathways to Education. The propose of this istancement is to set out oblevation and Eduction of Decuments Act (PREDA) for the collection of parsonal information routed by you in the course of your scholarship application. Secondary and parts and the course of your scholarship application. Secondary and parts and advances of your scholarship application. Secondary and you preve any question, concerns or complaints regarding the privacy of your personal information provided by you in the course of your scholarship application and secondary and you preve any question, concerns or complaints regarding the privacy of your personal information provides by our personal information of the personal information as aurinated before the provide of the course of your scholarship of privacy compliance. Should you prevent affection of the personal information provides by our personal information as aurinated before the course of privacy policies and processes is available on fine a wincurvacian or by personal information as aurinated before the course of privacy policies and processes is available on fine a wincurvacian or by personal information as aurinated before the personal information the personal information the personal information the personal information the personal information the applications, selecting and processing scholarship program. There will be no other use of disclosure and velocing and evaluating scholarship applications, selecting and processing scholarship programs. There will be no other use of advances of your personal information the personal information the application is infinited to not phatic of puthows application for the paraboxes of processing scholars | Applicant Consent & Declaration                                                                                                    |                                                                                           |
| RPSC OF COLLECTION, USE, DISCLOSURE AND RETENTION OF PERSONAL INFORMATION use personal information is being collected on behalf of Pathways to Education for the purposes of processing and evaluating scholarship applications, selecting and processing scholarship negoties and any rait of to your personal information with the scholarship process of contacted part and processing scholarship negoties. We personal information being collected in the application is intered to only that information which is necessary for the full consideration of your scholarship application and the purposes of contacting pay and purposes of contacting pay and purposes of contacting pay and purposes of contacting pay and purposes of contacting pay and purposes of contacting pay and purposes of contacting pay and purposes of contacting pay and purposes of contacting pay and purposes of contacting pay and purposes of contacting pay and purposes of contacting pay and purposes of contacting pay and purposes of contacting pay and purposes and the purposes of contacting pay and purposes of contacting pay and purposes pay and purpo | Tathways to Education has contracted with Universities Canada for the administration of their scholarship program. This administration role includes the application process, the evaluation and selection process, the protection process, the protection process, the protection process, the protection process, the protection process, the protection of personal information provided by you in the course of your scholarship application. Information Protection and Electronic Documents Act (PIPEDA) for the collection, and retention of personal information provided by you in the course of your scholarship application. Information provided by you in the course of your scholarship application. Information provided by you in the course of your scholarship application. Information provided by you in the course of your scholarship application. Information provided by you in the course of your scholarship application. Information provided by you in the course of your scholarship application. Information provided by you in the course of your scholarship application. Information Protection and Electronic Documents Act (PIPEDA) for the collection, use activates Canada has appointed a Privacy Officer with overall responsibility for Universities Canada privacy compliance. Should you have any questions, concerns or complaints regarding the privacy of your personal i lease contact the Privacy Officer by calling (c13) 563-1236 or by writing to: Privacy Officer at 1710-350 Albert Street, Ottawa, ON KTR 181. Please find below a summary of Universities Canada's privacy policies concerning the collection, use, disclosure and retention of the personal information you will be submitting in this application. Please read the inform carefully as by submitting your application root are consenting to the collection, use, disclosure and retention of your personal information as summarized below. A full version of Universities Canada's Privacy Officer and retention of your personal information as unvenzing to explain the collection proceed weige t | ocessing of<br>nation collect<br>use, disclos<br>nformation<br>nation below<br>h outlines |
| ETENTION OF PERSONAL INFORMATION interstites Canada and Pathways to Education will securely retain personal information about applicants for the purposes of verifying applications, administering scholarship payments, and addressing any concerns regarding cholarship awards. Furthermore, Universities Canada and Pathways to Education will regards to Universities Canada programs. Universities Canada will retain a permanent listing of the names and internal identification numbers of the regires that payle year. Universities Canada and Pathways to Education comply with Universities Canada's Privacy Policy as outlined herein or follows a policy with comparable privacy standards. By i this scholarship I understand that my information will be forwarded to Pathways Canada Alumni Network. ONSENT understand that my scholarship is only accessible until Dec. 31 of the year that I turn 23. All scholarship funds not utilized by this date will be forfeited. ou may refuse to provide personal information to us. You may also withdraw your consent at any time, subject to legal or contractual restrictions and resonable notice. However, in either case, this may limit your scholarship e ad our ability to administer the scholarship payments. By completing and signing this application you are consenting to the collection, use, disclosure and retention of your personal information for the above stated purposes. I have read and agree with the above consent. I have also read the scholarship guidelines and understand the eligibility requirements for this application provided in this application form and attad absequently found to be false. Select One —                                                                                                    | URPOSE OF COLLECTION, USE, DISCLOSURE AND RETENTION OF PERSONAL INFORMATION<br>our personal information is being collected on behalf of Pathways to Education for the purposes of processing and evaluating scholarship applications, selecting and processing scholarship recipients and administerin<br>ayments once awarded. Your personal information will be collected from you and may also be collected from secondary and postsecondary educational institutions. This process will include the release of any or all of<br>formation to Pathways to Education as well as internal Universities Canada system administration purposes. Your personal information may be used in the future for the purposes of contacting you and by Universities<br>valuating outcomes associated with the scholarship program. There will be no other uses or disclosures of your personal information by Universities Canada unless required or authorized by law or unless you are conti<br>ermission is requested. The personal information being collected in the application is limited to only that information which is necessary for the full consideration of your scholarship application and the purposes note<br>CCESS TO AND ACCURACY OF YOUR PERSONAL INFORMATION<br>BACK<br>strates must be brought to the attention of Universities Canada's privacy Officer, you will be given access to your personal information held by Universities Canada. Universities Canada will, on request, correct inaccuracies in your information. Ple<br>aracies must be brought to the attention of Universities Canada's privacy Officer, you will be given access to your personal information released. The personal will, on request, correct inaccuracies in your information. Ple<br>aracies must be brought to the attention of Universities Canada's privacy Officer, you will be given access to your personal information recipientifsl.                                                                                                    | ig scholarsi<br>your persor<br>Canada in<br>icted and yi<br>I herein.<br>ase be advis     |
| ou may refuse to provide personal information to us. You may also withdraw your consent at any time, subject to legal or contractual restrictions and reasonable notice. However, in either case, this may limit your scholarship e did our ability to administer the scholarship payments. By completing and signing this application you are consenting to the collection, use, disclosure and retention of your personal information for the above stated purposes. I have read and agree with the above consent. I have also read the scholarship guidelines and understand the eligibility requirements for this program. I certify that all information provided in this application form and attach ourses and the use of my knowledge. I understand that acceptance of this application or receipt of any scholarship/award issued to me may be revoked without notice if any information in this application in this application or receipt of any scholarship/award issued to me may be revoked without notice if any information in this application in the application or receipt of any scholarship/award issued to me may be revoked without notice if any information in this application in the application or receipt of any scholarship/award issued to me may be revoked without notice if any information in this application is application or receipt of any scholarship/award issued to me may be revoked without notice if any information in this application and the acceptance of this application or receipt of any scholarship/award issued to me may be revoked without notice if any information in this application in the application and that acceptance of the sapplication or receipt of any scholarship/award issued to me may be revoked without notice if any information in this application.                                                                                                    | RETENTION OF PERSONAL INFORMATION<br>Universities Canada and Pathways to Education will securely retain personal information about applicants for the purposes of verifying applications, administering scholarship payments, and addressing any concerns n<br>scholarship awards. Furthermore, Universities Canada and Pathways to Education will retain certain personal information collected throughout the application process for the purposes of contacting you in the future, for<br>fifcacy of the scholarship and for undertaking aggregate analysis with regards to Universities Canada programs. Universities Canada will retain a permanent listing of the names and internal identification numbers of the scholarship program in any given year. Universities Canada requires that Pathways to Education comply with Universities Canada's Privacy Policy as outlined herein or follows a policy with comparable privacy stand<br>for this scholarship I understand that my information will be forwarded to Pathways Canada Alumni Network.<br>CONSENT<br>I understand that my scholarship is only accessible until Dec. 31 of the year that I turn 23. All scholarship funds not utilized by this date will be forfeited.                                                                                                    | egarding<br>r assessing<br>he recipient<br>ards. By apj                                   |
| Select One  Al Declaration  declare that no Artificial Intelligence (Al) aids, services, or programs have been used in the preparation of this application.  Select One  BACK                                                                                                    | You may refuse to provide personal information to us. You may also withdraw your consent at any time, subject to legal or contractual restrictions and reasonable notice. However, in either case, this may limit your sche<br>and our ability to administer the scholarship payments. By completing and signing this application you are consenting to the collection, use, disclosure and retention of your personal information for the above stated pu<br>I have read and agree with the above consent. I have also read the scholarship guidelines and understand the eligibility requirements for this program. I certify that all information provided in this application form a<br>documents are true and accurate to the best of my knowledge. I understand that acceptance of this application or receipt of any scholarship/award issued to me may be revoked without notice if any information in t<br>subsequently found to be false.                                                                                                    | larship eligi<br>rposes.<br>Ind attache<br>his applicat                                   |
| AI Declaration I declare that no Artificial Intelligence (AI) aids, services, or programs have been used in the preparation of this application. Select One  BACK                                                                                                    | Select One V                                                                                                    |                                                                                           |
| I declare that no Artificial Intelligence (AI) aids, services, or programs have been used in the preparation of this application. Select One                                                                                                    | Al Declaration                                                                                                    |                                                                                           |
| I declare that no Artificial Intelligence (AI) aids, services, or programs have been used in the preparation of this application. Select One  BACK BACK                                                                                                    |                                                                                                    |                                                                                           |
| Select One V                                                                                                    | * I declare that no Artificial Intelligence (AI) aids, services, or programs have been used in the preparation of this application.                                                                                                    |                                                                                           |
| BACK                                                                                                    | Select One V                                                                                                    |                                                                                           |
|                                                                                                    | < BACK                                                                                                    |                                                                                           |

13) It is strongly recommended that you plan accordingly, as payment may take 6-8 weeks after the applicant submits their fund request.

14) If you need help, please log-in to your account and navigate to Contact Support.